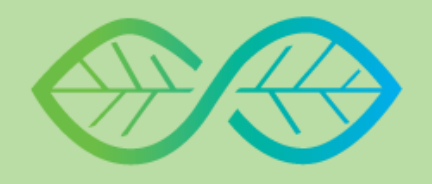

SUSTAINABLE FUTURE.org

## IMPACT FOREVER TODAY

## How to Sign Up with Sustainable Future

- Go to sustainablefuture.org
- 2 Scroll down until you see the "Join" button. Click on that button and you will bedirected to a new page
- Here you can enter your email address. Next, enter your first and last name as well as a password
- Select your "Primary affiliation". If you're signing up with your company, organization, nonprofit, etc. make sure to select that in your "Primary affiliation". If not, then select member of the public
- Select your "State", "County", and"Member Organization", if applicable
- 6 Additionally, you can add any of your main interests so you will be notified about any campaigns that match your interests
- 7 Then you can select "All done"

Make sure to bookmark this page on your mobile device's search engine so that you can easily access campaigns in the future!

Select a campaign that you would like to engage with and click on an action you would like to complete to read the description of the action. Once you have completed the action, select the orange complete button.

SUS FUT

SUSTAINABLE FUTURE.org